附件

## 云南经济管理学院2023-2024学年上学期学生网上评教 操作流程

## 操作流程:

1.使用电脑端IE浏览器或手机端的网页浏览器,登录云南经 济管理学院教务系统(从学校官网端口进入或直接输入网址 http://xjwxt.ynjgy.com/ynjjglxy\_jsxsd/),在"用户名"处 输入学号,在"密码"处输入学生的密码。用鼠标单击"登 录"按钮即可进入个人界面。

2. 登录后用鼠标单击"学生评教"进入评价。

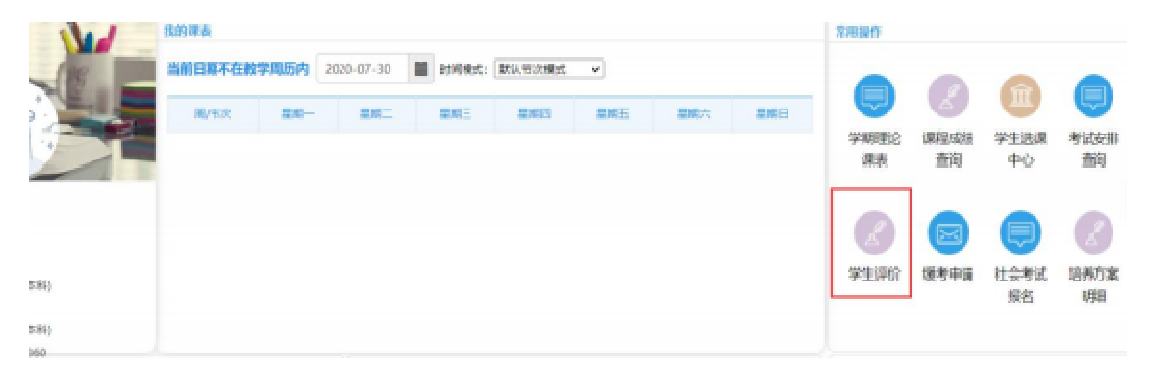

3. 随后即可看见本学期开设的课程,点击每门课程右侧进入 评价。

| )İ     | NAN COL | ほう<br>LEGE OF BUSIN | 建学院 BEA       | 的管理系统        |                       |            | 2003001 <b>0</b> ) |      |
|--------|---------|---------------------|---------------|--------------|-----------------------|------------|--------------------|------|
| 112220 |         | < 4.440             | 7280 × 7289 × |              |                       |            |                    |      |
|        |         | 学生评价                |               |              |                       |            |                    |      |
| 数学评论   | <       | 84                  |               | 209 <b>8</b> | (ROB)R                | 1710014    | 04091              | 85   |
| 9100   |         | 1                   | 2019-2020-2   | EFABR        | 2015-2020年時下年6668年6月後 | 2020-07-29 | 2020-08-06         | 組入時的 |
|        |         |                     |               |              |                       |            | NU 1 AUX 1         | ( )  |

 4.单击即可浏览到该门课程的课堂教学质量评价表,在选择 等级上点击即可。

| 评价也 | 8         |             |      |                 |     |     |              |         |         |      |      |       |  |
|-----|-----------|-------------|------|-----------------|-----|-----|--------------|---------|---------|------|------|-------|--|
| 脾   | 9990      | 6608        | NAKA | FERR            | 890 | 84  | 836 <b>2</b> | (####st | \$30901 | 讲这年时 | 实验学时 | - 111 |  |
| 1   | 100090024 | 生理学         | 秋海南  | 2019-2020-2学生异教 | 0   | ā.  | ň.           | 54      |         |      |      | 弹价    |  |
| Z   | 100090024 | 生理学         | 發海県  | 2019-2020-2学生手数 | D   | a a | 肾            |         |         |      |      | 弹价    |  |
| 3   | 913020012 | 大学生健康教育(2)  | 務課   | 2019-2020-2学生学校 | ۵   | a.  | <b>南</b>     | 8       |         |      |      | 弹价    |  |
| 4   | 914020006 | 马克思主义基本原理统合 | 周王平  | 2019-2020-2学生并教 | 0   | R   | 2            | 54      |         |      |      | 评价    |  |
| 5   | 914020009 | 形势与政策(2)    | 504  | 2019-2020-2亨生异教 | 0   | 8   | 音            | 6       |         |      |      | 理价    |  |
| 6   | 911090021 | 要与人主-(個女学堂) | 知识平  | 2019-2020-2学生学教 | 0   | 8   | 8            |         | 10      |      |      | 理论    |  |

## 注意事项:

1. 课堂教学质量评估表的每一项指标必须选择或填写。

完成一门课程的测评之后,请点击"提交"按钮,系统提示"提交成功"之后,返回主页面点击下一门课程进行同样的操作,直至完成对评教页面显示的所有课程的测评。

 3. 评教主页面课程列表中对于已完成测评课程,系统将以灰 色字体显示,点击进入无法进行修改。即每位学生对每门课 程只有一次评教机会,评教结果一经提交,将无法进行修改 。学生可通过评教主页面左方"评教状态"及时了解自己的 评教情况。

 若未完成对所有课程评教而退出或关闭评教主页面,系统 将提示学生继续进行评教。建议学生登录之后最好一次性完 成对所有课程的评教。

5.如果密码丢失,可点击"忘记密码",使用身份证号码进行 密码重置。切勿多次"试"密码,以防输入错误后导致账号 锁定而无法使用。如有问题可与所在学院(部)教学秘书(教 务员)联系。

2 -